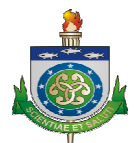

# MANUAL DE INSTRUÇÕES – E-SIS Sistema Integrado de Saúde MÓDULO DE ALMOXARIFADO

## PERFIL DE CONSUMIDOR

O módulo de ALMOXARIFADO, que compõe o E-SIS (Sistema Integrado de Saúde), é responsável pelo recebimento, cadastramento, armazenamento, saída e baixa dos bens de consumo das unidades e setores.

#### ENDEREÇO DE ACESSO AO MÓDULO

• almoxarifado.uncisal.edu.br

#### ACESSANDO O SISTEMA

Para acessar o sistema basta entrar no endereço acima e preencher o formulário com seus dados de acesso (*CPF* e *SENHA*).

| de Saú | SIS : Sistema Integrado<br>de - Almoxarifado                                       |
|--------|------------------------------------------------------------------------------------|
| l      | Jsuário:<br>Senha:<br>Acessar                                                      |
|        | <b>e-SIS - Módulo de Almoxarifado</b><br>Desenvolvido por : UNCISAL - GTIN (CETIS) |

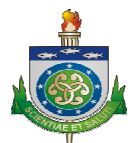

## TELA INICIAL DO PERFIL DE CONSUMIDOR

| Solicitacao                               |                                                                                             | Ações Recentes                                                                                                    | 2 - O sistema deverá exibir<br>seu nome, e os links de Alteral<br>Senha e Encerrar Sessão                            |
|-------------------------------------------|---------------------------------------------------------------------------------------------|----------------------------------------------------------------------------------------------------|----------------------------------------------------------------------------------------------------|
| tens rejeitados<br>1 - Opç<br>o perfil de | <ul> <li>Adicionar Visualizar</li> <li>Ões disponíveis para</li> <li>Consumidor.</li> </ul> | Minhas Ações                                                                                                    | MOURA-<br>GIA DA         3 - O sistema exibe todas as<br>ações (Minhas Ações) feitas<br>pelo meu usuário no sistema. |
|                                           |                                                                                             | Solicitação<br>Solicitante: IVANA LIMA N<br>GERENCIA DE TECNOLOX<br>INFORMAÇÃO - GTIN ao<br>ALMOXARIFADO CENTRAL<br>UNCISAL-SEDE em: 21/0<br>Solicitação | 10URA -<br>GIA DA<br><br>5/2012                                                                                      |

1 – O sistema exibe as opções disponíveis para cada perfil de usuário. O consumidor possui a permissão de realizar, acompanhar solicitações e visualizar itens rejeitados.

2 – No topo do sistema é informado o nome de usuário e as possibilidades de ALTERAR A SENHA e ENCERRAR A SESSÃO. Lembre-se de alterar sua senha no primeiro acesso e a cada SEIS meses por questão de segurança. Também é de grande importância que sempre após o uso do sistema clicar em ENCERRAR SESSÃO para que outro usuário não realize ações com o seu CPF.

3 – O sistema também informa todas as suas últimas ações realizadas.

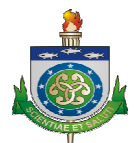

#### CLICANDO EM "SOLICITAÇÕES"

O sistema exibe todas as solicitações já realizadas (aprovadas, rejeitadas ou pendentes de avaliação) e permite a criação de uma nova solicitação.

| ício > Solic | i <b>tacao</b> > Solicitações                         |                                               | lns<br>nova r                    | serir uma<br>equisição |          | Adicionar Solicitação +    |
|--------------|-------------------------------------------------------|-----------------------------------------------|----------------------------------|------------------------|----------|----------------------------|
| Q            |                                                       | Pesquisar                                     |                                  |                        |          | Filtro                     |
| ID 🗢         | Setor solicitante                                     | Setor fornecedor                              | Servidor                         | Data da requisição     | Situação | Por Situação               |
| 25682        | SEDE - GERENCIA DE TECNOLOGIA<br>DA INFORMAÇÃO - GTIN | SEDE - ALMOXARIFADO CENTRAL<br>- UNCISAL-SEDE | JOSE WAGNER DOS<br>SANTOS SILVA  | 8 de Out. de 2012      | APROVADA | PENDENTE DE<br>AVALIAÇÃO   |
| 25633        | SEDE - GERENCIA DE TECNOLOGIA<br>DA INFORMAÇÃO - GTIN | SEDE - ALMOXARIFADO CENTRAL<br>- UNCISAL-SEDE | JOSE WAGNER DOS<br>SANTOS SILVA  | 4 de Out. de 2012      | APROVADA | APROVADA<br>REJEITADA      |
| 25632        | SEDE - GERENCIA DE TECNOLOGIA<br>DA INFORMAÇÃO - GTIN | SEDE - ALMOXARIFADO CENTRAL<br>- UNCISAL-SEDE | JOSE WAGNER DOS<br>SANTOS SILVA  | 4 de Out. de 2012      | APROVADA | Por Data da<br>requisição  |
| 25620        | SEDE - ALMOXARIFADO CENTRAL -<br>UNCISAL-SEDE         | CENTRAL - ALMOXARIFADO                        | ANTÔNIO MOISÉS                   | 3 de Out. de 2012      | APROVADA | Qualquer data<br>Hoje      |
| 25619        | CENTRAL - ALMOXARIFADO                                | CENTRAL - ALMOXARIFADO                        | JOÃO EVANGELISTA<br>SANTOS COSTA | 3 de Out. de 2012      | APROVADA | Ultimos 7 dias<br>Este mês |
| 25618        | SEDE - ALMOXARIFADO CENTRAL -<br>UNCISAL-SEDE         | CENTRAL - ALMOXARIFADO                        | ANTÔNIO MOISÉS                   | 3 de Out. de 2012      | APROVADA | LSIC GIU                   |

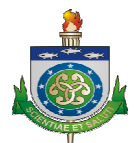

# INSERINDO UMA NOVA SOLICITAÇÃO (REQUISIÇÃO)

| cio > Solicitação > Solicitações > Adicionar Solicitação      | arifado             | Bem vindo, IVANA. Documentação / Alterar senha   Ajuda   Encerrar sessão<br>Preencha os dados do<br>solicitante, do fornecedor e a |
|---------------------------------------------------------------|---------------------|----------------------------------------------------------------------------------------------------|
| Setorsolicitante:                                             | T                   | data.                                                                                                    |
| Setor fornecedor:                                             |                     | -                                                                                                    |
| Data da O8/10/2012 Hoje   🗐<br>requisição:                    |                     |                                                                                                    |
| tens Da Solicitação<br>tem Da Solicitação: #1                 |                     |                                                                                                    |
| item: Q                                                       |                     |                                                                                                    |
| Quantidade:                                                   |                     |                                                                                                    |
| Adicionar outro Item Da Solicitação                           |                     |                                                                                                    |
| Para inserir mais itens na r<br>clique em "Adicionar outro in | nesma r<br>tem da s | equisição<br>solicitação"<br>e-SIS - Módulo de Almoxarifado<br>Desenvolvido por : UNCISAL - GT N (CETIS)                           |
|                                                               |                     |                                                                                                    |
|                                                               |                     | Confirmar no botão Enviar<br>para finalizar a requisição                                                                           |

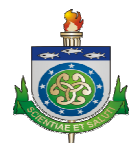

| 🔅 e-          | -SIS : Sistema Integra                                   | do de Saúde                                 | Almoxarifado                        | 3em vindo, <b>IVANA</b> . Docume | entação / Alterar se     | enha   Ajuda   Encerrar sessão 📫       |
|---------------|----------------------------------------------------------|---------------------------------------------|-------------------------------------|----------------------------------|--------------------------|----------------------------------------|
| nício > Solic | titacao > Solicitações                                   |                                             |                                     |                                  |                          |                                        |
| Solicitaç     | ;ão "25695 , SOLICITANTE: IVANA LI                       | A MOURA - GERENCIA D                        | E TECNOLOGIA DA INFORMAÇ            | ÃO - GTIN (SEDE) . FORN          | ECEDOR: ALMOXA           | RIFADO CENTRAL -                       |
| UNCIDAL       | SEDE (SEDE) : adicionado com se                          | n                                           | Após salvar,<br>nensagem de         | você recebe<br>confirmação       | erá a<br>o.              | Adicionar Solicitação 🕂                |
| Q             |                                                          | Pesquisar                                   |                                     |                                  |                          | Filtro                                 |
| ID 🗢          | Setor solicitante                                        | Setor fornecedor                            | Servidor                            | Data da requisição               | Situação                 | Por Situação                           |
| 25695         | SEDE - GERENCIA DE<br>TECNOLOGIA DA INFORMAÇÃO -<br>GTIN | SEDE - ALMOXARIFADO<br>CENTRAL - UNCISAL-SE | IVANA LIMA MOURA<br>DE              | 8 de Out. de 2012                | PENDENTE DE<br>AVALIAÇÃO |                                        |
| 25682         | SEDE - GERENCIA DE<br>TECNOLOGIA DA INFORMAÇÃO<br>GTIN   |                                             |                                     | 8 de Out. de 2012                | APROVADA                 | REJEITADA<br>Por Data da               |
| 25633         | SEDE - GERENCIA DE<br>TECNOLOGIA DA INFORMA<br>GTIN      | m a situação                                | o de " <b>Penden</b>                | te de                            | APROVADA                 | requisição<br>Qualquer data<br>Hoje    |
| 25632         | SEDE - GERENCIA DE<br>TECNOLOGIA DA INFORMAÇÃO -<br>GTIN | Valiação".<br>CENTRAL - UNCISAL-SE          | DE SANTOS SILVA                     | 2                                | APROVADA                 | Últimos 7 dias<br>Este mês<br>Este ano |
| 25620         | SEDE - ALMOXARIFADO CENTRAL -<br>UNCISAL-SEDE            | CENTRAL - ALMOXARIFA                        | ADO ANTÔNIO MOISÉS                  | 3 de Out. de 2012                | APROVADA                 |                                        |
| 25619         | CENTRAL - ALMOXARIFADO                                   | CENTRAL - ALMOXARIFA                        | DO JOÃO EVANGELISTA<br>SANTOS COSTA | 3 de Out. de 2012                | APROVADA                 |                                        |
| 25618         | SEDE - ALMOXARIFADO CENTRAL -                            | CENTRAL - ALMOXARIFA                        | DO ANTÔNIO MOISÉS                   | 3 de Out. de 2012                | APROVADA                 |                                        |

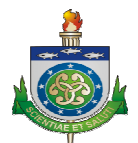

#### **ITENS REJEITADOS**

| e-SIS                                    | : Sistema Int           | tegrad             | lo de Saúde - Alı                     | moxarifado                | Be                         | m vindo, <b>IVANA</b> . D | ocumentaç | ão / Alterar senha   <b>Ajuda</b>   Encerrar sessã                     |
|------------------------------------------|-------------------------|--------------------|---------------------------------------|---------------------------|----------------------------|---------------------------|-----------|------------------------------------------------------------------------|
| ício > Estoque > It                      | ens do catálogo > Relat | tório de It        | ens Rejeitados                        |                           |                            |                           |           |                                                                        |
|                                          |                         |                    |                                       |                           |                            |                           |           | Relatório para impressão                                               |
| Lista de Itens A                         | lejeitados              |                    |                                       |                           |                            |                           |           |                                                                        |
| Cód. Avaliação                           | Data Avaliação          | Descriç            | ão                                    | Unidade de Medida         | Grupo                      | Qtd. Solicitada           | Status    | Observação                                                             |
| 36803                                    | 6 de Julho de 2011      | PAPEL, A<br>FLS    | A4, BRANCO, RESMA, 500                | PACOTE                    | MATERIAL DE EXPEDIENTE     | 1,00                      | NEGADO    | Item cancelado porque o almoxarife<br>NEGOU a AVALIAÇÃO!               |
| 36807                                    | 6 de Julho de 2011      | BLOCO,<br>RECADO   | PAPEL, ADESIVO,<br>) (POST - IT)      | UNIDADE                   | MATERIAL DE EXPEDIENTE     | 3,00                      | NEGADO    | Item cancelado porque o almoxarife<br>NEGOU a AVALIAÇÃO!               |
| 39288                                    | 26 de Out. de 2011      | GARRAFA TERMICA 1L |                                       | UNIDADE                   | MATERIAL DE COPA E COZINHA | 1,00                      | NEGADO    | Item cancelado porque o almoxarife<br>NEGOU a AVALIAÇÃO!               |
| 39288                                    | 26 de Out. de 2011      | PAPEL O            | FICIO A4                              | UNIDADE                   | MATERIAL DE EXPEDIENTE     | 1,00                      | NEGADO    | Item cancelado porque o almoxarife<br>NEGOU a AVALIAÇÃO!               |
| 39288                                    | 26 de Out. de 2011      | COPO D             | ESCARTÁVEL 180ML                      | UNIDADE                   | MATERIAL DE COPA E COZINHA | 200,00                    | NEGADO    | Item cancelado porque o almoxarife<br>NEGOU a AVALIAÇÃO!               |
| 34802                                    | 13 de Junho de<br>2011  | ÁGUA, M<br>LTS.    | IINERAL, GARRAFÃO, 20                 | UNIDADE                   | GÊNEROS DE ALIMENTAÇÃO     | 1,00                      | NEGADO    | Item cancelado porque o almoxarife<br>NEGOU a AVALIAÇÃO!               |
| <anterior 1<br=""  ="">Voltar</anterior> | próximo >>              |                    | Lista os<br>porquê da r<br>observação | ltens Rejei<br>negação no | itados e o<br>o campo      |                           |           |                                                                        |
|                                          | O botão \               | /olta              | r retorna a p                         | ágina                     |                            |                           |           | e-SIS - Módulo de Almoxarifa<br>Desenvolvido por : UNCISAL - GTIN (CET |
| ini                                      | cial do sis             | tema               | a                                     |                           |                            |                           |           |                                                                        |

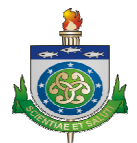

# PERFIL DE ALMOXARIFE

#### ACESSANDO O SISTEMA

Para acessar o sistema basta entrar no endereço acima e preencher o formulário com seus dados de acesso (*CPF* e *SENHA*).

| e-SIS : Sistema Integra<br>de Saúde - Almoxarifado                       | do             |
|--------------------------------------------------------------------------|----------------|
| Usuário:<br>Senha:<br>Acessar                                            |                |
| <b>e-SIS - Módulo de Almoxar</b><br>Desenvolvido por : UNCISAL - GTIN (C | ifado<br>ETIS) |

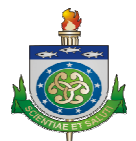

#### TELA INICIAL DO PERFIL DE ALMOXARIFE

| Avaliacao                                  |                            | Ações Recentes                                        |
|--------------------------------------------|----------------------------|-------------------------------------------------------|
| Avaliações                                 | 🧷 Visualizar               | Minhas Ações                                          |
| Cadastro                                   |                            | 25695 . SOLICITANTE: IVANA                            |
| Fornecedores                               | visualizar                 | TECNOLOGIA DA INFORMAÇÃO                              |
| Entrada                                    | ala                        | - GTIN (SEDE) . FORNECEDOR:<br>ALMOXARIFADO CENTRAL - |
| Fornecedores                               | ionar 🥒 Visualizar         | UNCISAL-SEDE (SEDE)                                   |
| Oriundos de outros setores                 | 🖉 Visualizar               | Solicitante: IVANA IMA                                |
| Remessas                                   | 2 - 0 sistema oxibe        | todas as A NFORMAÇÃO                                  |
| Estoque                                    | 2-0 Sistema exist          | čos) foitos ISAL-SEDE em:                             |
| Alas                                       | nolo usuário autori        | ticado po                                             |
| Corredores                                 |                            |                                                       |
| Estantes                                   | รารเยาแล.                  | CIA DE<br>A INFORMAÇÃO                                |
| Itens do catálogo                          | 🖉 Visualizar               | - GTIN ao ALMOXARIFADO                                |
| Localização Itens                          | 🕂 Adicionar 🛛 🧷 Visualizar | 26/06/2012                                            |
| Parametrização dos itens                   | 🥖 Visualizar               | Solicitação<br>Solicitante: IVANA LIMA                |
| Itens com estoque mínimo                   |                            | MOURA - GERENCIA DE<br>TECNOLOGIA DA INFORMAÇÃO       |
| Saida                                      |                            | - GTIN ao ALMOXARIFADO                                |
| Baixas/Danificados                         | 🕂 Adicionar 🛛 🥖 Visualizar | 21/05/2012                                            |
| Setores Relatório                          | 🖶 Adicionar 🛛 🥒 Visualizar | Solicitação<br>Solicitante: IVANA LIMA                |
| Solicitacao                                |                            | MOURA - GERENCIA DE                                   |
| Solicitações                               | 🕂 Adicionar 🛛 🧷 Visualizar | - GTIN ao ALMOXARIFADO                                |
| Itens rejeitados                           |                            | 06/07/2011                                            |
| Relatórios                                 |                            | Solicitação                                           |
| Portfólio (Catálogo de ITENS)              | 💁 PDF 🛛 🙀 Excel            |                                                       |
| 🗎 Estoque                                  |                            |                                                       |
| 🗟 Movimentação de ITEM (Entradas e Saídas) |                            |                                                       |
| Consumo por SETOR                          |                            |                                                       |
| Consumo por ITEM                           |                            |                                                       |
| Inventário                                 |                            |                                                       |
| Por Item                                   | 🖶 Adicionar 🛛 🥒 Visualizar |                                                       |
| Por Grupo                                  | 🖶 Adicionar 🛛 🥒 Visualizar |                                                       |
| Geral                                      | 🕈 Adicionar 🛛 🥒 Visualizar |                                                       |

- 1 O sistema exibe as opções disponíveis para o almoxarife.
- 2 O sistema também informa todas as suas últimas ações realizadas.

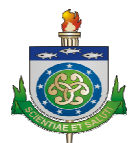

## AVALIAÇÃO

#### VISUALIZAR

Os pedidos de itens quando realizados são colocados para avaliação. Todas as solicitações feitas para o seu setor podem ser visualizadas e localizadas.

| D ⊽ I<br>14620 2 | Id requisicao | Setor servidor                         | Formidan                                |                 |                |                             |        |                                   |
|------------------|---------------|----------------------------------------|-----------------------------------------|-----------------|----------------|-----------------------------|--------|-----------------------------------|
| 4620 2           |               |                                        | SELAIOLL                                | Data requisicao | Data avaliacao | Situação                    | Recibo | Por Situação                      |
|                  | 24412         | HEHA -<br>ALMOXARIFADO<br>GERAL - HEHA | SILVÂNIA<br>FERRO                       | 06/08/2012      | (Nenhum)       | PENDENTE<br>DE<br>AVALIAÇÃO |        | Todos<br>PENDENTE DE<br>AVALIAÇÃO |
| 4486 2           | 24278         | HEHA -<br>ALMOXARIFADO<br>GERAL - HEHA | SILVÂNIA<br>FERRO                       | 30/07/2012      | (Nenhum)       | PENDENTE<br>DE<br>AVALIAÇÃO |        | REJEITADA                         |
| 14485 2          | 24277         | HEHA -<br>ALMOXARIFADO<br>GERAL - HEHA | SILVÂNIA<br>FERRO                       | 30/07/2012      | (Nenhum)       | PENDENTE<br>DE<br>AVALIAÇÃO |        |                                   |
| 14693 1          | 15215         | CPML -<br>SERVIÇO DE<br>ALMOXARIFADO   | RICARDO LUIZ<br>VASCONCELOS<br>DA SILVA | 10/06/2011      | (Nenhum)       | PENDENTE<br>DE<br>AVALIAÇÃO |        |                                   |

Clique na numeração da avaliação e será possível ver os detalhes e realizar a avaliação.

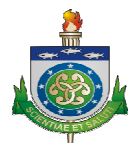

#### **AVALIAR**

Para realizar uma avaliação, todos os campos (**Observação, e Situação**) devem ser informados. A avaliação pode ser feita individualmente por item e/ou na solicitação como um todo.

| e-SIS   S<br>Módulo de (                         | <b>Sistema In</b><br>Gestão do Ali | <b>tegrado de Saú</b><br>moxarifado | de                       | Bem vindo, IVANA. Docume   | ntação / Alterar senha   <b>Ajuda   E</b> ncerr | ar sess |
|--------------------------------------------------|------------------------------------|-------------------------------------|--------------------------|----------------------------|-------------------------------------------------|---------|
| cio > Avaliacao > A                              | valiações > Cod                    | da avaliacao: 45828                 |                          |                            |                                                 |         |
|                                                  |                                    |                                     |                          |                            | His                                             | stórico |
| Requisicao:                                      | 25620 . SOLIC<br>(CENTRAL)         | ITANTE: ANTÔNIO MOIS                | ÉS - ALMOXARIFADO CE     | NTRAL - UNCISAL-SEDE (SEDE | E) . FORNECEDOR: ALMOXARIFADO                   |         |
| Observação:                                      |                                    |                                     |                          |                            |                                                 |         |
| Situação:                                        | APROVADA                           | V                                   |                          |                            |                                                 |         |
| tens de uma av                                   | aliação                            |                                     |                          |                            |                                                 |         |
| tem                                              | Quantidade<br>solicitada           | Quantidade a ser<br>aprovada        | Quantidade em<br>Estoque | Observação                 | Situação                                        |         |
| DESINFETANTE,<br>LÍQUIDO, 5<br>LITROS -<br>GALÃO | 26,00                              | 0.00                                | 428.00                   |                            | SUBSTITUIDO                                     | v       |
| tens Substituido                                 | 15                                 |                                     |                          |                            |                                                 |         |
| tem Substituído                                  |                                    |                                     | Item Subst               | tuto                       | Quantidade Aprovada                             |         |
|                                                  |                                    | o ou ĭo                             | DECAUSETIN               | TE LÍQUIDO LITRO           | 100.00                                          |         |

Quando um item for marcado para ser substituído, aparecerá logo abaixo na tela o formulário a seguir, para a localização do novo item, logo após a conclusão clique em enviar.

| TOTO OF COLO DESCRICTA | YEL, ZUUML - UNIDADE |             |              |
|------------------------|----------------------|-------------|--------------|
| ٩                      |                      |             |              |
| 000.00                 |                      |             |              |
|                        |                      |             | Voltar Envia |
|                        | Q.                   | Q<br>000.00 | Q<br>000.00  |

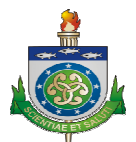

# CADASTRO

## FORNECEDORES

Visualizar, lista os fornecedores cadastrados, com opção de localizar.

| cio > | Cadastro > Fornecedores                                                         |                                                                                 |                    |                |
|-------|---------------------------------------------------------------------------------|---------------------------------------------------------------------------------|--------------------|----------------|
|       |                                                                                 |                                                                                 |                    |                |
| 2     | Pesquisar                                                                       |                                                                                 |                    |                |
| D     | Nome                                                                            | Razao social                                                                    | Cnpj               | Telefone       |
| 257   | A2B COMERCIAL LTDA                                                              | A2B COMERCIAL LTDA -                                                            | 10.794.018/0001-66 | (82)3221-7731  |
| 374   | AA COMÉRCIO DE MÓVEIS LTDA                                                      | AA COMÉRCIO DE MÓVEIS LTDA                                                      | 10.756.866/0001-80 | (083)3321-6116 |
| 339   | A A COMÉRCIO DE MÓVEIS LTDA - EPP                                               | A A COMÉRCIO DE MÓVEIS LTDA - EPP                                               | 10.756.866/0001-80 | (82)3321-6116  |
| 115   | AB AUTO PEÇAS                                                                   | AB AUTO PEÇAS LTDA-ME                                                           | 07.630.340/0001-45 | (082)3336-7755 |
| 378   | ACAUÃ                                                                           | ACAUA MIDIA IMPRESSA LTDA.                                                      | 10.868.184/0001-60 | (082)3326-5813 |
| 291   | A.C. COSTA REPRESENTA                                                           | A.C. COSTA REPRESENTA                                                           | 07.171.844/0001-44 |                |
| 90    | ACERTO DE ESTOQUE                                                               | NAO INFORMADO                                                                   | 11,111,111/1111-11 |                |
| 59    | ACTRON MEDICAMENTOS                                                             | ACTRON PRODUTOS HOSPITALARES LTDA                                               | 07.914.061/0001-03 |                |
| 54    | ALBAN INDRUSTRIA E COMERCIO DE EMBALAGENS<br>PLASTICAS, ASSESSORIA, CONSULTORIA | ALBAN INDRUSTRIA E COMERCIO DE EMBALAGENS<br>PLASTICAS, ASSESSORIA, CONSULTORIA | 21.231.313/2132-13 |                |
| 235   | A.L. COMERCIAL E REPRETAÇÕES LTDA-EPP                                           | AV.TOMAS ESPINDOLA,338- FAROL                                                   | 06.097.213/0001-60 | (82)3221-1439  |
| 320   | A P CEZAR ME ELETROPECAS SANTO ANTONIO                                          | A P CEZAR ME ELETROPECAS SANTO ANTONIO                                          | 47.474.744/4444-44 |                |
| 254   | APL CARDIO LTDA                                                                 | CASA DO CARDIOLOGISTA                                                           | 05.443.322/0001-29 | (82)3346-1256  |
| 232   | ARCANJO S. COMERCIAL LTDA-EPP                                                   | HIMPERIUM MERCADORIAS                                                           | 07.872.365/0001-55 |                |
| 370   | ARMARINHO FÁCIL LTDA                                                            | ARMARINHO FÁCIL LTDA                                                            | 08.377.205/0001-00 | (082)3221-5975 |

Clique no ID do fornecedor, e será possível ver as informações de seu cadastro.

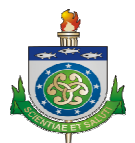

## ENTRADA

É por meio de entradas que são recebidos os materiais dos fornecedores, passando a ser controlados pelo sistema. Os tipos de entradas são: Fornecedores, Oriundos de outros setores é Remessa.

## FORNECEDORES

Visualizar, lista as entradas por fornecedores, com opção de localizar.

| cio > Er | itrada > Fornecedores     |        |            |              |                    |                    |                       |
|----------|---------------------------|--------|------------|--------------|--------------------|--------------------|-----------------------|
|          |                           |        |            |              |                    |                    | Adicionar Fornecedor  |
| 2        |                           |        | Pesquisar  | •            |                    |                    |                       |
| D =      | Fornecedor                | Almox  | arifado    |              | Data               | Тіро               | Servidor              |
| 3030     | OMEGA PAPER COM. LTDA EPP | (CENTR | AL) ALMX - | ALMOXARIFADO | 24 de Out, de 2012 | Entrada Inicial    | IVANA LIMA MOURA      |
| 3026     | MACHADO ARMARINHOS LTDA   | (CENTR | AL) ALMX - | ALMOXARIFADO | 5 de Julho de 2012 | Entrada no estoque | GUSTAVO DE BRITO ALVE |
| 3013     | LIMPAC                    | (CENTR | AL) ALMX - | ALMOXARIFADO | 1 de Out. de 2012  | Entrada no estoque | GUSTAVO DE BRITO ALVE |
| 3011     | RD COMERCIO               | (CENTR | AL) ALMX - | ALMOXARIFADO | 22 de Ago. de 2012 | Entrada no estoque | GUSTAVO DE BRITO ALVE |
| 3005     | MIXPEL DISTRIBUIDORA LTDA | (CENTR | AL) ALMX - | ALMOXARIFADO | 26 de Set. de 2012 | Entrada no estoque | GUSTAVO DE BRITO ALVE |
| 3003     | ELETRORÁDIO GOMES LTDA    | (CENTR | AL) ALMX - | ALMOXARIFADO | 25 de Set. de 2012 | Entrada no estoque | GUSTAVO DE BRITO ALVE |
| 3002     | LIMPAC                    | (CENTR | AL) ALMX - | ALMOXARIFADO | 25 de Set. de 2012 | Entrada no estoque | GUSTAVO DE BRITO ALVE |
| 2993     | RD COMERCIO               | (CENTR | AL) ALMX - | ALMOXARIFADO | 21 de Set. de 2012 | Entrada no estoque | GUSTAVO DE BRITO ALVE |
| 2992     | RD COMERCIO               | (CENTR | AL) ALMX - | ALMOXARIFADO | 21 de Set. de 2012 | Entrada no estoque | GUSTAVO DE BRITO ALVE |
| 2971     | LIMPAC                    | (CENTR | AL) ALMX - | ALMOXARIFADO | 19 de Set. de 2012 | Entrada no estoque | GUSTAVO DE BRITO ALVE |

Clique no id para ver mais detalhe, e os itens da entrada por fornecedor.

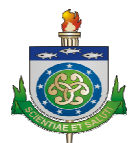

# **RELATÓRIO**

Quando selecionado a opção relatório aparecerá o formulário de configuração, aonde serão informados os campos (**Unidade, Fornecedor, Período Inicial, Período Final**).

| e-SIS   Sistema Integrado de Saúde<br>Módulo de Gestão do Almoxarifado | Bem vindo, TVANA. Documentação / Alterar senha   Ajuda   Encerrar sessão |
|------------------------------------------------------------------------|--------------------------------------------------------------------------|
| Início > Relatório de Entradas por Fornecedor                          |                                                                          |
| Escolha a unidade: ALMOXARIFADO CENTRAL                                | ×                                                                        |
| Escolha o fornecedor: AB AUTO PEÇAS - 07.630.340/0001-45               | <br>V                                                                    |
| Período inicial:                                                       |                                                                          |
| Período final:                                                         |                                                                          |
| Gerar Relatório                                                        |                                                                          |
|                                                                        |                                                                          |
|                                                                        |                                                                          |

#### Clique em Gerar Relatório.

| \$                                | UNIVERSIDADE ESTA<br>RELATÓRIO DE | DUAL DE CIÊNCIA<br>E ENTRADA PO | as da saúde<br><b>R fornec</b> | E DE / | ALAGOAS<br>RES                                 |                     |
|-----------------------------------|-----------------------------------|---------------------------------|--------------------------------|--------|------------------------------------------------|---------------------|
| Fornecedor:<br>A2B COMERCIAL LTDA | Setor:<br>ALMOXARIFADO            | Nota fiscal:<br>1132            | Tipo:<br>Entrada no est        | toque  | Servidor:<br>THALES MONDELLI GOMES DA<br>SILVA | Data:<br>30/03/2012 |
| Item                              | Quantidade                        | Preço                           | Validade L                     | ote    |                                                |                     |
| ÁGUA MINERAL 300 ML - UNIDADI     | E 200.00                          | 0.7000                          | -                              |        |                                                |                     |
| Fornecedor:<br>A2B COMERCIAL LTDA | Setor:<br>ALMOXARIFADO            | Nota fiscal:<br>1132            | Tipo:<br>Entrada no est        | toque  | Servidor:<br>GUSTAVO DE BRITO ALVES            | Data:<br>20/03/2012 |
| Item                              | Quantidade                        | Preço                           | Validade La                    | ote    |                                                |                     |
| ÁGUA MINERAL 300 ML - UNIDADI     | E 200.00                          | 0.7000                          |                                |        |                                                |                     |
| Fornecedor:<br>A2B COMERCIAL LTDA | Setor:<br>ALMOXARIFADO            | Nota fiscal:<br>647             | Tipo:<br>Entrada no est        | toque  | Servidor:<br>PAULO CESAR MEDEIROS              | Data:<br>01/07/2011 |
| Item                              | Quantidade                        | Preço                           | Validade L                     | ote    |                                                |                     |
| ÁGUA, MINERAL, GARRAFÃO, 20 L     | TS. 670.00                        | 2.5900                          |                                |        |                                                |                     |
| Fornecedor:<br>A2B COMERCIAL LTDA | Sctor:<br>ALMOXARIFADO            | Nota fiscal:<br>641             | Tipo:<br>Entrada no est        | toque  | Servidor:<br>PAULO CESAR MEDEIROS              | Data:<br>01/07/2011 |
| Item                              | Quantidade                        | Preço                           | Validade Lo                    | ote    |                                                |                     |
| ÁGUA, MINERAL, GARRAFÃO, 20 L     | TS. 613.00                        | 2.5900                          |                                |        |                                                |                     |
| Fornecedor:<br>A2B COMERCIAL LTDA | Setor:<br>ALMOXARIFADO            | Nota fiscal:<br>643             | Tipo:<br>Entrada no est        | loque  | Servidor:<br>PAULO CESAR MEDEIROS              | Data:<br>01/07/2011 |
| Item                              | Quantidade                        | Preço                           | Validade Lo                    | ote    |                                                |                     |
| ÁGUA, MINERAL, GARRAFÃO, 20 L     | TS. 407.00                        | 2.5900                          |                                |        |                                                |                     |
| e-SIS - Médule Almoxarifado       |                                   | Página(s) 1 de 2                |                                |        | Impresso em 29, Oct 20                         | 012 as 10:46        |

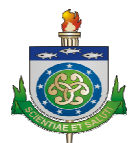

#### **ADCIONAR**

Adicionando uma entrada, para adicionar basta informar os campos abaixo, os campos que estão em negrito são obrigatórios.

| 🎽 Módulo de 🤇       | Gestão do Almoxarifado           |                                       |
|---------------------|----------------------------------|---------------------------------------|
| io > Entrada > Forr | necedores > Adicionar Fornecedor |                                       |
|                     |                                  |                                       |
| Almoxaritado:       |                                  |                                       |
| Fornecedor:         | Q                                |                                       |
|                     |                                  |                                       |
| Nota fiscal:        |                                  |                                       |
| Tipo:               |                                  |                                       |
| Data:               | Hoje   🧱                         |                                       |
| Observacao:         |                                  |                                       |
|                     |                                  |                                       |
|                     |                                  |                                       |
|                     |                                  |                                       |
| otal da Entrada     |                                  |                                       |
| Fotal da Nota:      |                                  |                                       |
| anc Entrada E       | anacadan                         |                                       |
| em - Entrada F      | ornecedor: #1                    |                                       |
| ítem:               | Q                                |                                       |
| Quantidade:         |                                  |                                       |
| Draca               |                                  |                                       |
| unitario:           |                                  |                                       |
| Total do Item:      |                                  |                                       |
| validade:           | Hoje   🧰                         |                                       |
| Lote:               |                                  | Para adicionar outro item clique aqui |
| Adicionar outro I   | tem - Entrada Fornecedor         |                                       |
|                     |                                  | Voltar Enviar                         |
|                     |                                  | TOTOI EITYIG                          |

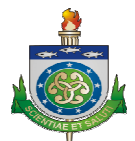

# **ORIUNDOS DE OUTROS SETORES**

Visualizar, lista as entradas oriundas de outro setor.

| cio > Ei | ntrada > Oriundos de outros seto              | ires            |                                   |                                  |                 |        |                            |
|----------|-----------------------------------------------|-----------------|-----------------------------------|----------------------------------|-----------------|--------|----------------------------|
| Q,       |                                               |                 | Pesquisar                         |                                  |                 |        |                            |
| ID 🗢     | Setor solicitante                             | Setor           | fornecedor                        | Servidor                         | Data de entrada | Tipo   | Situação                   |
| 3694     | CENTRAL - ALMOXARIFADO                        | CENTR           | AL - ALMOXARIFADO                 | JOÃO EVANGELISTA<br>SANTOS COSTA | (Nenhum)        | NORMAL | PENDENTE DE<br>RECEBIMENTO |
| 3675     | SEDE - ALMOXARIFADO<br>CENTRAL - UNCISAL-SEDE | SEDE -<br>CENTR | ALMOXARIFADO<br>AL - UNCISAL-SEDE | ANTÔNIO MOISÉS                   | (Nenhum)        | NORMAL | PENDENTE DE<br>RECEBIMENTO |
| 3611     | SEDE - ALMOXARIFADO<br>CENTRAL - UNCISAL-SEDE | SEDE -<br>CENTR | ALMOXARIFADO<br>AL - UNCISAL-SEDE | ANTÔNIO MOISÉS                   | (Nenhum)        | NORMAL | PENDENTE DE<br>RECEBIMENTO |
| 2843     | SEDE - ALMOXARIFADO<br>CENTRAL - UNCISAL-SEDE | SEDE -<br>CENTR | ALMOXARIFADO<br>AL - UNCISAL-SEDE | ANTÔNIO MOISÉS                   | (Nenhum)        | NORMAL | PENDENTE DE<br>RECEBIMENTO |

Clique no ID para ver e/ou avaliar os produtos da entrada.

| Módulo de           | : Gestão do Almoxar       | lado de Saude<br>fado | Bem Vindo, IVANA. Documen | Dent Vinuo, 1770 A. Documentação / Alteral Senha   Ajuda   Encental Sessa |           |  |
|---------------------|---------------------------|-----------------------|---------------------------|---------------------------------------------------------------------------|-----------|--|
| tio > Entrada > O   | riundos de outros setores | > Cód entrada: 3694   |                           |                                                                           |           |  |
|                     |                           |                       |                           |                                                                           | Histórico |  |
| Solicitante:        | (CENTRAL) ALMX - ALM      | IOXARIFADO            |                           |                                                                           |           |  |
| Fornecedor:         | (CENTRAL) ALMX - ALP      | IOXARIFADO            |                           |                                                                           |           |  |
| libo:               | NORMAL 💌                  |                       |                           |                                                                           |           |  |
| Data de<br>entrada: | Hoje                      |                       |                           |                                                                           |           |  |
| Observacao:         |                           |                       |                           |                                                                           |           |  |
| Situação:           | PENDENTE DE RECEB         | IMENTO 💌              |                           |                                                                           |           |  |
| tens para rece      | bimento                   |                       |                           |                                                                           |           |  |
| tem estoque         |                           | Qtde entregue         | Situação                  | Observação                                                                |           |  |
|                     | IA                        | 1,00                  | PENDENTE DE RECEBIMENTO   |                                                                           |           |  |
| HOOR SHITTER        |                           |                       |                           |                                                                           |           |  |
| PAPEL HIGIENIC      | CO 30MTS                  | 8,00                  | PENDENTE DE RECEBIMENTO 💌 |                                                                           |           |  |

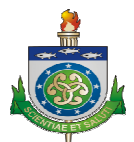

#### REMESSA

Serve para da entrada dos itens recebidos quando o fornecedor faz a entrega por partes, e no final chega à nota fiscal.

**Visualizar**, lista as entradas por remessa, e da à opção adicionar remessa é gerar entrada por fornecedor.

| 10 : | Entrad | a > Kemessas |                               |                          |                          |
|------|--------|--------------|-------------------------------|--------------------------|--------------------------|
|      |        |              | •                             | Gerar ENTRADA por FORNEC | EDOR 🕂 Adicionar Remessa |
| 2    |        |              | Pesquisar                     |                          |                          |
| E    | ID 🗢   | Fornecedor   | Almoxarifado                  | Data                     | Servidor                 |
| ]    | 180    | COMED        | (CENTRAL) ALMX - ALMOXARIFADO | 24 de Out. de 2012       | IVANA LIMA MOURA         |
| ]    | 175    | LIMPAC       | (CENTRAL) ALMX - ALMOXARIFADO | 5 de Out. de 2012        | GUSTAVO DE BRITO ALVES   |
| ]    | 174    | LIMPAC       | (CENTRAL) ALMX - ALMOXARIFADO | 5 de Out, de 2012        | GUSTAVO DE BRITO ALVES   |
| 1    | 147    | LIMPAC       | (CENTRAL) ALMX - ALMOXARIFADO | 6 de Set. de 2012        | GUSTAVO DE BRITO ALVES   |

## **GERAR ENTRADA POR FORNECEDOR**

|                                  | Selecione as remessas que fazem<br>parte da nota, é Informe o número |
|----------------------------------|----------------------------------------------------------------------|
| Por favor informe a numeração da | a Nota Fiscal!                                                       |
|                                  | Cancelar                                                             |

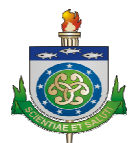

#### **ADICIONAR REMESSA**

Formulário de adicionar entrada por remessa, os campos em negrito são obrigatórios.

| <ul> <li>Modulo de l</li> </ul>                            | Sestão do Almoxarifado     |                                        |
|------------------------------------------------------------|----------------------------|----------------------------------------|
| io > Entrada > Ker                                         | nessas > Adicionar Remessa |                                        |
|                                                            |                            |                                        |
| Almoxarifado:                                              |                            | v                                      |
|                                                            |                            |                                        |
| ornecedor:                                                 | Q                          |                                        |
| Nota remessa:                                              |                            |                                        |
| Data:                                                      | Hoje                       |                                        |
|                                                            |                            |                                        |
| Observacao:                                                |                            |                                        |
|                                                            |                            |                                        |
|                                                            |                            |                                        |
|                                                            |                            |                                        |
|                                                            |                            |                                        |
|                                                            |                            |                                        |
|                                                            |                            |                                        |
| otal da Entrada                                            |                            |                                        |
| Fotal da Nota:                                             |                            |                                        |
| ens - Entrada R                                            | emessa                     |                                        |
| em - Entrada R                                             | emessa: #1                 |                                        |
| item:                                                      | Q                          |                                        |
|                                                            |                            |                                        |
| Quantidade:                                                |                            |                                        |
| Preco                                                      |                            |                                        |
| unitario:                                                  |                            |                                        |
|                                                            |                            |                                        |
| Fotal do Item:                                             |                            |                                        |
| fotal do Item:                                             | unia 1 📼                   |                                        |
| Fotal do Item:<br>Validade:                                | Hoje   🥅                   |                                        |
| Fotal do Item:<br>/alidade:<br>.ote:                       | Hoje   📾                   | Para adicionar outro item clique aqui  |
| fotal do Item:<br>/alidade:<br>.ote:                       | Hoje   🗃                   | Para adicionar outro item clique aqui. |
| Total do Item:<br>Validade:<br>Lote:<br>Adicionar outro 1  | Hoje   🚍                   | Para adicionar outro item clique aqui. |
| Fotal do Item:<br>/alidade:<br>.ote:<br>.Adicionar outro 1 | Hoje   🚍                   | Para adicionar outro item clique aqui. |

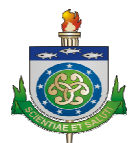

# ESTOQUE

Nesta sessão podem ser ajustados os itens do estoque.

#### ALAS

Corresponde ao espaço físico (Sala) que se armazena o material.

#### Visualizar.

|           | Adicionar Ala + |
|-----------|-----------------|
|           |                 |
| Pesquisar |                 |
|           |                 |
| .A 1      |                 |
| 3         |                 |
| 2         |                 |
| 1         |                 |

#### Adicionar Ala.

| e-SIS   S<br>Módulo de ( | i <b>istema Integrado de Saúde</b> Bem vindo, I <b>VANA</b> . Documentação / Alterar senha   <b>Ajuda</b>   Encerrar sessão<br>Gestão do Almoxarifado |
|--------------------------|----------------------------------------------------------------------------------------------------|
| iício > Estoque > Ala:   | s > Adicionar Ala                                                                                                    |
|                          |                                                                                                    |
| Almoxarifado:            | ·                                                                                                    |
| Nome:                    |                                                                                                    |
|                          | ¥oltar Enviar                                                                                                    |
|                          |                                                                                                    |

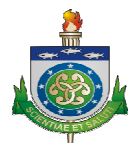

# **CORREDORES**

São divisões internas nas alas (Salas), que agrupam estar

Visualizar, listando todos os corredores.

| icio > Estoque > Corredores |           |
|-----------------------------|-----------|
|                             |           |
| Q,                          | Pesquisar |
| Corredor                    |           |
| A: 03 - C: F                |           |
| A: 02 - C: E                |           |
| A: 01 - C: PRINCIPAL        |           |
| A: 01 - C: D                |           |
| A: 01 - C: C                |           |
| A: 01 - C: B                |           |
|                             |           |

Adicionando um corredor.

|    | e-SIS  <br>Módulo de | <b>Sistema Int</b> e<br>Gestão do Alm |
|----|----------------------|---------------------------------------|
| In | iício > Estoque > C  | orredores > Adicion                   |
| [  | Ala:                 | 🗸 🖨                                   |
|    | Nome:                |                                       |
|    |                      |                                       |
|    | _                    | _                                     |

ERROR: undefined OFFENDING COMMAND: image

STACK:

/unknownerror -dictionary---image--